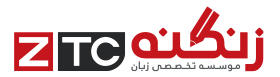

# PTE Academic Tutorial

September 2011 Version 7

www.ZTCprep.com

© Pearson Education Ltd 2011. No part of this publication may be reproduced without the prior permission of Pearson Education Ltd 2011.

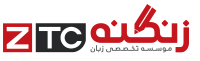

### **Important Test Tips**

Do

Use correct punctuation for writing tasks: full stops, capital letters, commas, etc

Answer the question. If the question asks you to write or speak about sport, write or speak about 'sport' NOT 'science'

Keep strictly within the word limit given for writing tasks

**Respond quickly and keep speaking** during speaking tasks. The microphone will close after 3 seconds of silence and stop recording

### Don't

Write ENTIRELY in capital letters. Only use capitals when needed: at the beginning of sentences, names, etc

Click Next before you have completed the task and are ready to move on

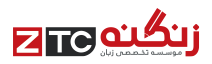

## Contents

| Section              | Skills                                                                                                    | Item Type                                                                                                    | Page                                               |
|----------------------|----------------------------------------------------------------------------------------------------|----------------------------------------------------------------------------------------------------|----------------------------------------------------|
| Overview             |                                                                                                    | Test Overview<br>Item Overview<br>Test Introduction                                                                                                    | 1<br>2-4<br>5-6                                    |
| Speaking and Writing | Speaking<br>Speaking & Reading<br>Speaking & Listening<br>Speaking & Listening<br>Speaking & Listening<br>Writing<br>Writing              | Part 1 Overview<br>Personal introduction<br>Read aloud<br>Repeat sentence<br>Describe image<br>Re-tell lecture<br>Answer short question<br>Summarize written text<br>Write essay                                                                             | 7<br>8<br>9<br>10<br>11<br>12<br>13<br>14<br>15    |
| Reading              | Reading<br>Reading<br>Reading<br>Reading<br>Reading & Writing                                                                             | Part 2 Overview<br>Multiple-choice, choose single answer<br>Multiple-choice, choose multiple answers<br>Re-order paragraphs<br>Fill in the blanks<br>Fill in the blanks<br>Optional Break                                                                    | 16<br>17<br>18<br>19<br>20<br>21<br>22             |
| Listening            | Listening & Writing<br>Listening & Writing<br>Listening & Reading<br>Listening<br>Listening<br>Listening & Reading<br>Listening & Writing | Part 3 Overview<br>Summarize spoken text<br>Multiple-choice, choose multiple answers<br>Fill in the blanks<br>Highlight correct summary<br>Multiple-choice, choose single answer<br>Select missing word<br>Highlight incorrect words<br>Write from dictation | 23<br>24<br>25<br>26<br>27<br>28<br>29<br>30<br>31 |

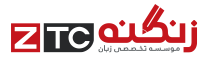

## PTE Academic: Glossary

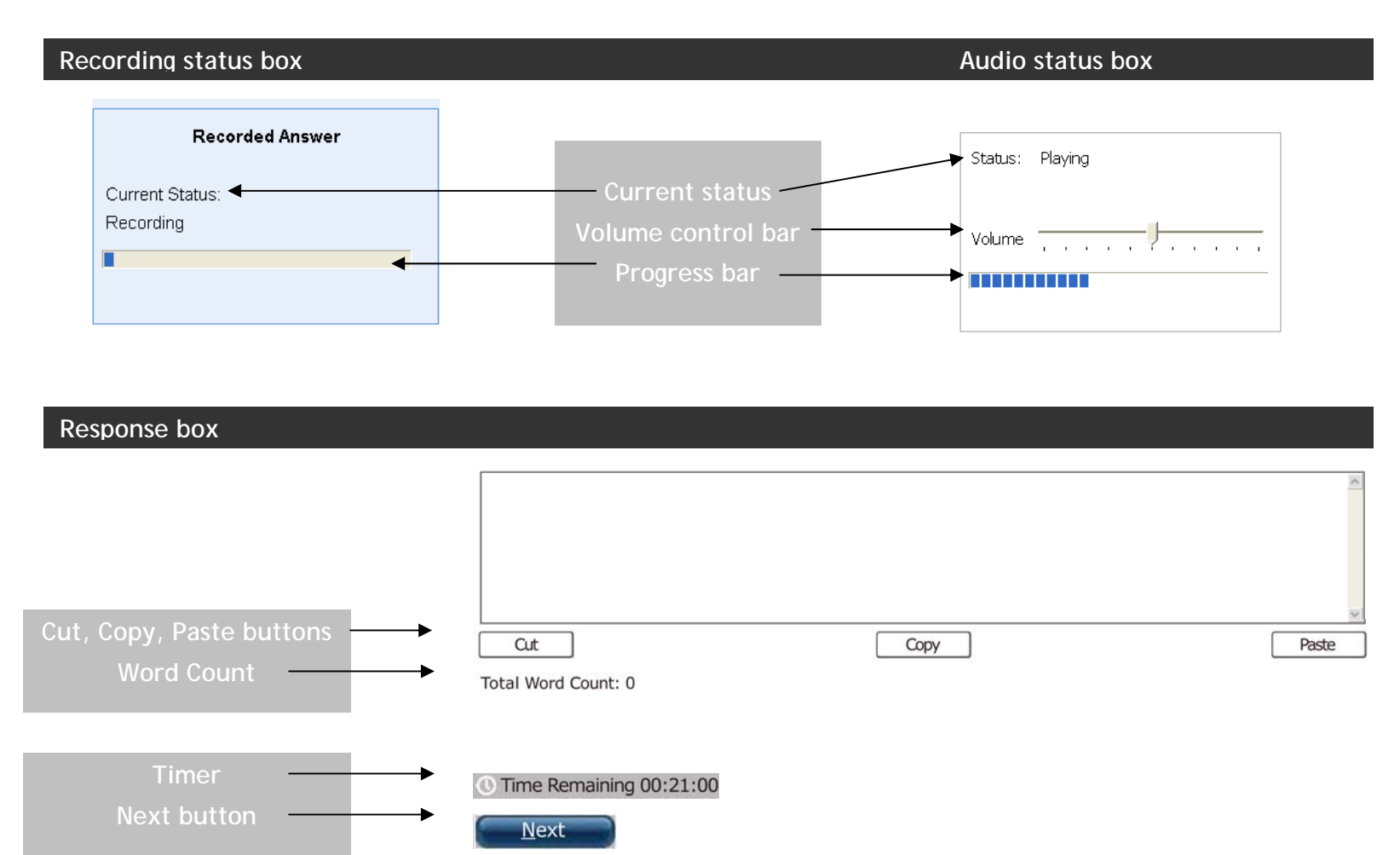

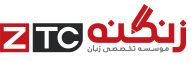

## **PTE Academic:** Test Overview

PTE Academic is designed to test your English reading, writing, listening and speaking skills.

The test takes approximately **three hours** to complete. This includes an un-timed introduction to the test and one optional scheduled break of **up to 10 minutes**.

### There are three timed parts:

Speaking and writing Reading Listening

Each part may contain a number of sections. Each section is individually timed.

| Part                     | Content              | Time allowed    |  |
|--------------------------|----------------------|-----------------|--|
| Intro                    | Introduction         | Not timed       |  |
| Part 1                   | Speaking and writing | 77 – 93 minutes |  |
| Part 2                   | Reading              | 32 – 41 minutes |  |
| Optional Scheduled Break |                      | 10 minutes      |  |
| Part 3                   | Listening            | 45 – 57 minutes |  |

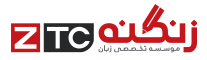

## **PTE Academic:** Speaking and Writing Item Overview

| Item                      | Task                                                                            | Skills assessed        | Prompt length        | Time to answer                                        |
|---------------------------|---------------------------------------------------------------------------------|------------------------|----------------------|-------------------------------------------------------|
| Read aloud                | A text appears on screen. Read the text aloud                                   | reading and speaking   | text up to 60 words  | varies by item,<br>depending on the<br>length of text |
| Repeat<br>sentence        | After listening to a recording of a sentence, repeat the sentence               | listening and speaking | 3-9 seconds          | 15 seconds                                            |
| Describe<br>image         | An image appears on screen. Describe the image in detail                        | speaking               | N/A                  | 40 seconds                                            |
| Re-tell<br>lecture        | After listening to or watching a lecture, re-tell the lecture in your own words | listening and speaking | up to 90 seconds     | 40 seconds                                            |
| Answer short question     | After listening to a question, answer with a single word or a few words         | listening and speaking | 3-9 seconds          | 10 seconds                                            |
| Summarize<br>written text | After reading a text, write a one-<br>sentence summary of the passage           | reading and writing    | text up to 300 words | 10 minutes                                            |
| Write essay               | Write a 200–300 word essay on a given topic                                     | writing                | 2-3 sentences        | 20 minutes                                            |

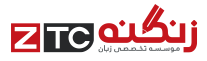

## PTE Academic: Reading Item Overview

| Item                                           | Task                                                                                                    | Skills assessed     | Prompt length           |
|------------------------------------------------|----------------------------------------------------------------------------------------------------|---------------------|-------------------------|
| Multiple-choice,<br>choose single<br>answer    | After reading a text, answer a multiple-choice question on the content or tone of the text by selecting one response           | reading             | text up to 110<br>words |
| Multiple-choice,<br>choose multiple<br>answers | After reading a text, answer a multiple-choice question on the content or tone of the text by selecting more than one response | reading             | text up to 300<br>words |
| Re-order<br>paragraphs                         | Several text boxes appear on screen in a random order. Put the text boxes in the correct order                                 | reading             | text up to 150<br>words |
| Reading: Fill in the blanks                    | A text appears on screen with several gaps. Drag words from the box below to fill the gaps                                     | reading             | text up to 80<br>words  |
| Reading and<br>Writing: Fill in the<br>blanks  | A text appears on screen with several gaps. Fill in each gap from a drop-down list of response options                         | reading and writing | text up to 300<br>words |

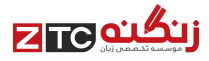

## PTE Academic: Listening Item Overview

| Item                                           | Task                                                                                                    | Skills assessed       | Prompt length |
|------------------------------------------------|----------------------------------------------------------------------------------------------------|-----------------------|---------------|
| Summarize<br>spoken text                       | After listening to a recording, write a 50-70 word summary                                                                                            | listening and writing | 60-90 seconds |
| Multiple choice,<br>choose multiple<br>answers | After listening to a recording, answer a multiple-choice question on<br>the content or tone of the recording by selecting more than one<br>response   | listening             | 40-90 seconds |
| Fill in the blanks                             | A transcript of a recording appears on screen with several gaps.<br>After listening to the recording, type the missing word in each gap               | listening and writing | 30-60 seconds |
| Highlight correct summary                      | After listening to a recording, select the paragraph that best summarizes the recording                                                               | listening and reading | 30-90 seconds |
| Multiple choice,<br>choose single<br>answer    | After listening to a recording, answer a multiple-choice question on the content or tone of the recording by selecting one response                   | listening             | 30-60 seconds |
| Select missing<br>word                         | After listening to a recording, select the missing word that completes the recording from a list of options                                           | listening             | 20-70 seconds |
| Highlight<br>incorrect words                   | The transcript of a recording appears on screen. While listening to the recording, identify the words in the transcript that differ from what is said | listening and reading | 15-50 seconds |
| Write from<br>dictation                        | After listening to a recording of a sentence, type the sentence                                                                                       | listening and writing | 3-5 seconds   |

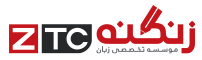

## **PTE Academic:** Test Introduction

There is an **untimed** Test Introduction at the start of the test.

#### **NDA Reminder**

You are reminded of the non-disclosure agreement you signed as part of the terms and conditions of the test.

| Pearson Test of English Academic - Katherine Marie Garcia                                                                                                    |                                                 |
|----------------------------------------------------------------------------------------------------|-------------------------------------------------|
| PEARSON                                                                                                    | ALWAYS LEARNING                                 |
| Non-Disclosure Agreement Reminder                                                                                                    |                                                 |
| This is a reminder of the non-disclosure agreement that you accepted when you scheduled this test and                                                                               | when you signed in today:                       |
| This test is confidential and you must not disclose it to any third party                                                                                                    |                                                 |
| <ul> <li>You are not allowed to disclose, publish, reproduce, or transmit this test, in whole or in part, verba<br/>purpose, without prior written permission of Pearson</li> </ul> | l or written, electronic or mechanical, for any |
|                                                                                                    |                                                 |
|                                                                                                    |                                                 |
|                                                                                                    |                                                 |
|                                                                                                    |                                                 |
|                                                                                                    |                                                 |
| Click on the Next (N) button to continue.                                                                                                    |                                                 |
| End Exam                                                                                                    | Next                                            |

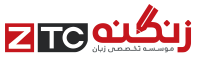

6

#### **Equipment Check**

You have an opportunity to check you have the correct **keyboard** and that the **headset** and **microphone** are working.

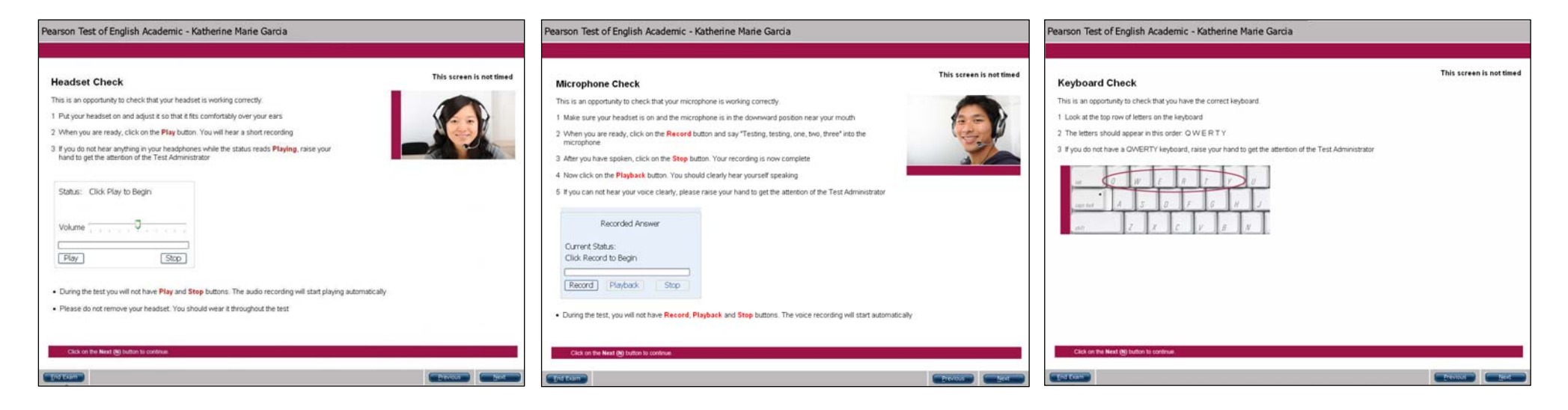

#### **Test Information**

You receive further information about what to expect during the test in the **Test Introduction**.

| Pearson Test of English Academic - Katherine Marie Garcia                                                                                                    |  |  |  |
|----------------------------------------------------------------------------------------------------|--|--|--|
|                                                                                                    |  |  |  |
| Test Introduction This screen is not timed                                                                                                    |  |  |  |
| This test measures the Reading, Writing, Listening and Speaking skills in English that you will need in an academic setting.                                                                                                    |  |  |  |
| <ul> <li>The test is divided into 3 parts. Each part may contain a number of sections. The sections are individually timed.</li> <li>The timer will be shown in the top right corner of your screen. The number of items in the section will also be displayed</li> </ul>                         |  |  |  |
| <ul> <li>○ Time Remaining 00:09:58</li> <li>○ 1 of 2</li> </ul>                                                                                                    |  |  |  |
| <ul> <li>The timer will become red when there is less than 6 minutes remaining for that section. The timer can be hidden by clicking on the clock icon with<br/>the mouse. Click on the icon again to bring the timer back</li> </ul>                                                             |  |  |  |
| Ime Remaining 00:04:58           □ 1 of 2           □ 4 of 35                                                                                                    |  |  |  |
| <ul> <li>At the beginning of each part you will receive instructions. These will provide details on what to expect in that part of the test</li> </ul>                                                                                                    |  |  |  |
| <ul> <li>By clicking on the Next (N) button at the bottom of each screen you confirm your answer and move to the next question. If you click on Next (N) you will not be able to return to the previous question. You will not be able to revisit any questions at the end of the test</li> </ul> |  |  |  |
| <ul> <li>You will be offered a break of up to 10 minutes after Part 2. The break is optional</li> </ul>                                                                                                    |  |  |  |
| <ul> <li>This test makes use of different varieties of English, for example, British, American, Australian. You can answer in the standard English variety of<br/>your choice</li> </ul>                                                                                                    |  |  |  |
| Click on the Next (N) button to continue.                                                                                                    |  |  |  |
| End Exam                                                                                                    |  |  |  |

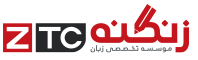

### Part 1: Overview

In Part 1 you are tested mainly on your Speaking and Writing skills. You are reminded of what to and what not to do in the test. Pay close attention to this or you will lose score points or score zero in some cases.

**Speaking section 1** contains the Personal introduction. **Speaking section 2** contains a number of item types where you first listen to an audio, then respond into the microphone.

Listening: The Current Status counts down until the audio clip begins to play. When the progress bar reaches the right hand side the audio clip stops playing.

Speaking: The Current Status counts down until the microphone opens. Start speaking when the status changes to Recording. Some item types have a short tone to indicate the end of the preparation time.

You must finish before the progress bar reaches the right hand side. If you remain silent for longer than 3 seconds, the recording will stop. You will not be able to re-record.

Writing sections 3-6 contain a number of individuallytimed items. You are required to write two summaries and one essay OR three summaries and one essay OR two summaries and two essays.

| Part 1: Speaking and Writing |                                 |                  |  |
|------------------------------|---------------------------------|------------------|--|
| Section                      | Item type                       | Time allowed     |  |
| Section 1                    | Personal introduction           | 1 minute         |  |
| Section 2 Read aloud         |                                 | 30 – 35 minutes  |  |
|                              | Repeat sentence                 |                  |  |
|                              | Describe image                  |                  |  |
| Re-tell lecture              |                                 |                  |  |
|                              | Answer short question           |                  |  |
| Section 3-4                  | 2 x Summarize written text      | 20 minutes       |  |
| Section 5                    | Summarize written text OR Essay | 10 or 20 minutes |  |
| Section 6                    | Essay                           | 20 minutes       |  |

| sheavu    | ng Instructions                                                                                                    |                                                                                                   |                                                                                         |
|-----------|----------------------------------------------------------------------------------------------------|---------------------------------------------------------------------------------------------------|-----------------------------------------------------------------------------------------|
| some ques | tions require you to first listen to an audio clip and then                                                                       | record your answer by speaking clearly                                                            | into the microphone.                                                                    |
| Listening | The Current Status shows how long you have<br>until the audio clip starts.                                                        | A blue bar shows the progress of<br>hand side the audio clip will stop p                          | the audio clip. When it reaches the righ<br>alaying.                                    |
|           | Current Status: Beginning in 8                                                                                                    | Current Status: Playing                                                                           | Current Status: Completed                                                               |
|           | Volume ,                                                                                                    | Volume                                                                                            | Volume                                                                                  |
| Speaking  | The Current Status shows how long you have<br>until the microphone opens. Start speaking<br>when the status changes to Recording. | You must finish before the progre<br>remain silent for longer than 3 sec<br>be able to re-record. | ss bar reaches the right hand side. If yo<br>conds, the recording will stop. You will n |
|           | Recorded Answer                                                                                                    | Recorded Answer                                                                                   | Recorded Answer                                                                         |
|           | Current Status:                                                                                                    | Current Status:                                                                                   | Current Status:                                                                         |
|           | Beginning in 5 seconds.                                                                                                    | Recording                                                                                         | Completed                                                                               |
|           |                                                                                                    |                                                                                                   |                                                                                         |

www.ZTCprep.com

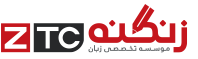

# **Speaking:** Personal introduction

This is an opportunity to give your selected institutions some information about yourself. This item is not scored.

The recording status box displays a countdown until the microphone opens. You have **25 seconds to prepare**. After the tone, start speaking immediately. Do not start speaking before the microphone opens because your voice will not be recorded.

You should speak clearly. There is no need to rush.

You have **30 seconds to record your response**. Finish speaking before the progress bar reaches the end. The word "Recording" changes to "Completed".

You are only able to record your answer once.

Your response will be sent together with your score report to the institutions selected by you.

| arson Test of English Academic -                                                                                                    | Katherine Marie Garcia                                                                                                | 🕚 Time Remaining 00:00:<br>🚍 1 o                             |
|----------------------------------------------------------------------------------------------------|----------------------------------------------------------------------------------------------------|--------------------------------------------------------------|
|                                                                                                    |                                                                                                    |                                                              |
| Read the prompt below. In 25 seconds, yo<br>record your response. Your response will                                                                                                    | ou must reply in your own words, as naturally and clearl<br>be sent together with your score report to the institutio | y as possible. You have 30 seconds to<br>ns selected by you. |
| Please introduce yourself. For example, you                                                                                                    | could talk about one or more of the following:                                                                        |                                                              |
| <ul> <li>Your interests</li> <li>Your plans for future study</li> <li>Why you want to study abroad</li> <li>Why you need to learn English</li> <li>Why you chose <i>this</i> test</li> </ul> |                                                                                                    |                                                              |
|                                                                                                    | Recorded Answer                                                                                                    |                                                              |
|                                                                                                    | Current Status:                                                                                                    |                                                              |
|                                                                                                    | Recording                                                                                                    |                                                              |
|                                                                                                    | ( <b></b> )                                                                                                    |                                                              |
|                                                                                                    |                                                                                                    |                                                              |
|                                                                                                    |                                                                                                    |                                                              |
|                                                                                                    |                                                                                                    |                                                              |
|                                                                                                    |                                                                                                    |                                                              |
|                                                                                                    |                                                                                                    |                                                              |
|                                                                                                    |                                                                                                    |                                                              |
|                                                                                                    |                                                                                                    | <u>N</u> ext                                                 |

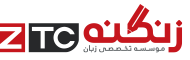

## Speaking & Reading: Read aloud

## For this item type you need to read a written text aloud.

The recording status box displays a countdown until the microphone opens. You have **30-40 seconds to prepare**, depending on the length of the passage. You hear a short tone. After the tone, start speaking immediately. Do not start speaking before the microphone opens because your voice will not be recorded.

You should speak clearly. There is no need to rush.

Finish speaking before the progress bar reaches the end. The word "Recording" changes to "Completed".

You are only able to record your response once.

| Pearson Test of English Academic - Kath                                          | nerine Marie Garcia                                                                                                    | ① Time Remaining 00:34:58                                                                |
|----------------------------------------------------------------------------------|----------------------------------------------------------------------------------------------------|------------------------------------------------------------------------------------------|
|                                                                                  |                                                                                                    |                                                                                          |
| Look at the text below. In 40 seconds, you must aloud.                           | read this text aloud as naturally and clearl                                                                           | y as possible. You have 40 seconds to read                                               |
|                                                                                  |                                                                                                    |                                                                                          |
|                                                                                  | Recorded Answer                                                                                                    |                                                                                          |
|                                                                                  | Current Status:                                                                                                    |                                                                                          |
|                                                                                  | Beginning in 40 seconds.                                                                                               |                                                                                          |
|                                                                                  |                                                                                                    |                                                                                          |
| The development of easy its use static                                           | tical activities has abapted the way atotictics.                                                                       | is being tought and leave of Ctudents                                                    |
| can make transformations of variables<br>the click of a button. However, even wi | <ul> <li>create graphs of distributions of variables, ar</li> <li>th these advancements, students sometimes</li> </ul> | ad select among statistical analyses all at still find statistics to be an arduous task. |
|                                                                                  |                                                                                                    |                                                                                          |
|                                                                                  |                                                                                                    |                                                                                          |
|                                                                                  |                                                                                                    |                                                                                          |
|                                                                                  |                                                                                                    |                                                                                          |
|                                                                                  |                                                                                                    |                                                                                          |
|                                                                                  |                                                                                                    | Nevt                                                                                     |
|                                                                                  |                                                                                                    | <u>Incat</u>                                                                             |

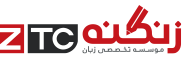

## Speaking & Listening: Repeat sentence

## For this item type you need to repeat the sentence you hear.

The audio begins to plays automatically. When the audio finishes, the microphone opens and the recording status box shows "Recording". Speak into the microphone immediately (there is no short tone) and repeat exactly what you heard.

You should speak clearly. There is no need to rush.

Finish speaking before the progress bar reaches the end. The word "Recording" changes to "Completed".

You are not able to replay the audio. You are only able to record your response once.

| Pearson Test of English Academic - Kath           | erine Marie Garcia                                            | Ime Remaining 00:26:30<br>≤ 8 of 42 |
|---------------------------------------------------|---------------------------------------------------------------|-------------------------------------|
|                                                   |                                                               |                                     |
| You will hear a sentence. Please repeat the sente | nce exactly as you hear it. You will hear the sentence only o | nce.                                |
|                                                   |                                                               |                                     |
|                                                   |                                                               |                                     |
|                                                   |                                                               |                                     |
|                                                   | Status: Beginning in 3 seconds.                               |                                     |
|                                                   | Volume                                                        |                                     |
|                                                   |                                                               |                                     |
|                                                   |                                                               |                                     |
|                                                   |                                                               |                                     |
|                                                   | Recorded Answer                                               |                                     |
|                                                   | Current Status:                                               |                                     |
|                                                   | Beginning in 8 seconds.                                       |                                     |
|                                                   |                                                               |                                     |
|                                                   |                                                               |                                     |
|                                                   |                                                               |                                     |
|                                                   |                                                               | Next                                |

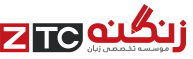

## Speaking: Describe image

## For this item type you need to describe an image.

The recording status box displays a countdown until the microphone opens. You have **25 seconds to study the image and prepare your response**. You hear a short tone. After the tone, start speaking immediately. Do not start speaking before the microphone opens because your voice will not be recorded.

You should speak clearly. There is no need to rush.

Finish speaking before the progress bar reaches the end. The word "Recording" changes to "Completed".

You are only able to record your response once.

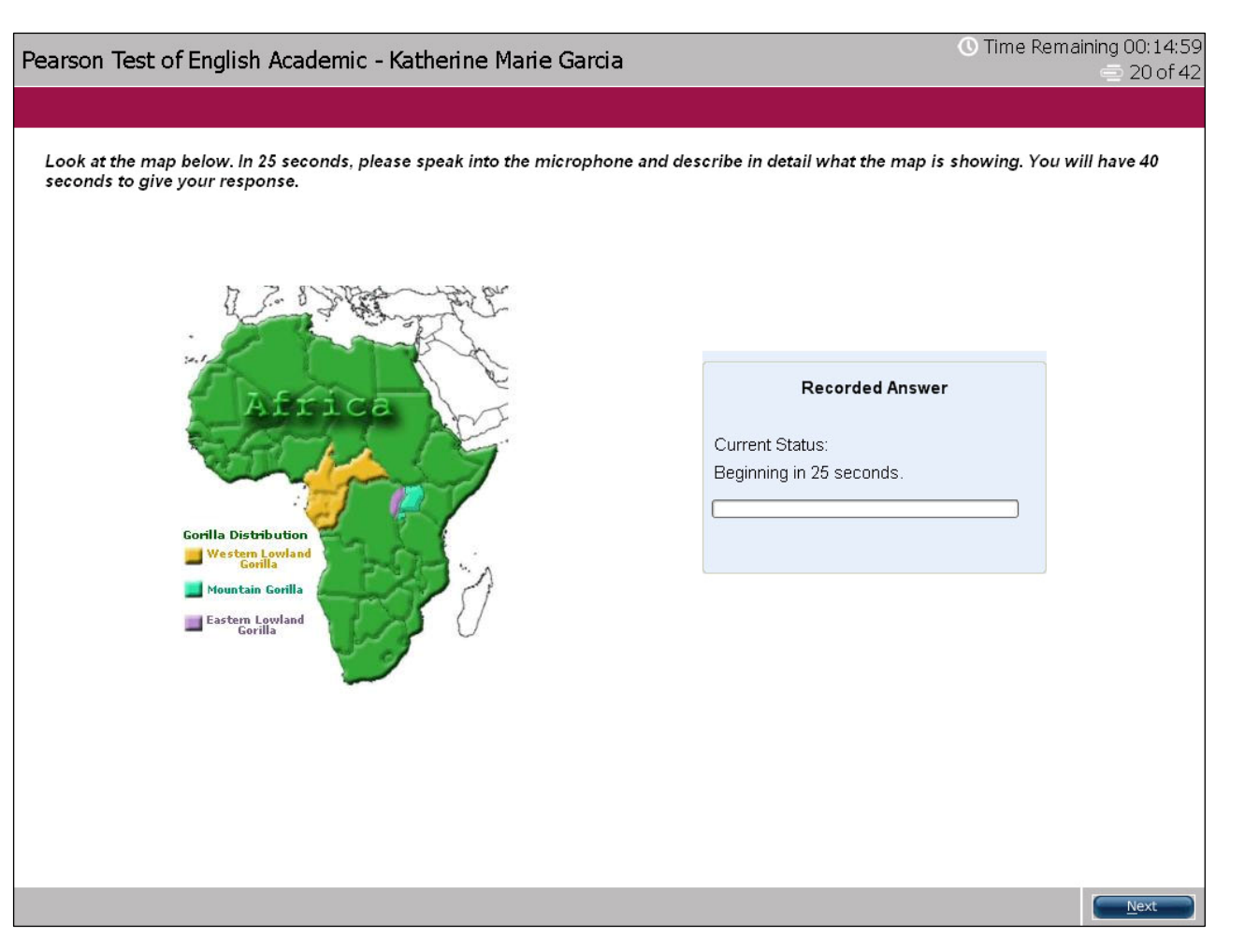

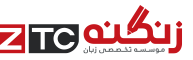

## Speaking & Listening: Re-tell lecture

## For this item type you need to re-tell what you heard.

The audio begins to play automatically. You may also see an image related to the audio. After the audio finishes, you have **10 seconds to prepare**.

The recording status box displays a countdown until the microphone opens. You hear a short tone. After the tone, start speaking immediately. Do not start speaking before the microphone opens because your voice will not be recorded.

You should speak clearly. There is no need to rush.

Finish speaking before the progress bar reaches the end. The word "Recording" changes to "Completed".

You are only able to record your response once.

Note: While the audio is playing, you can take notes on the erasable noteboard provided. www.ZTCprep.com

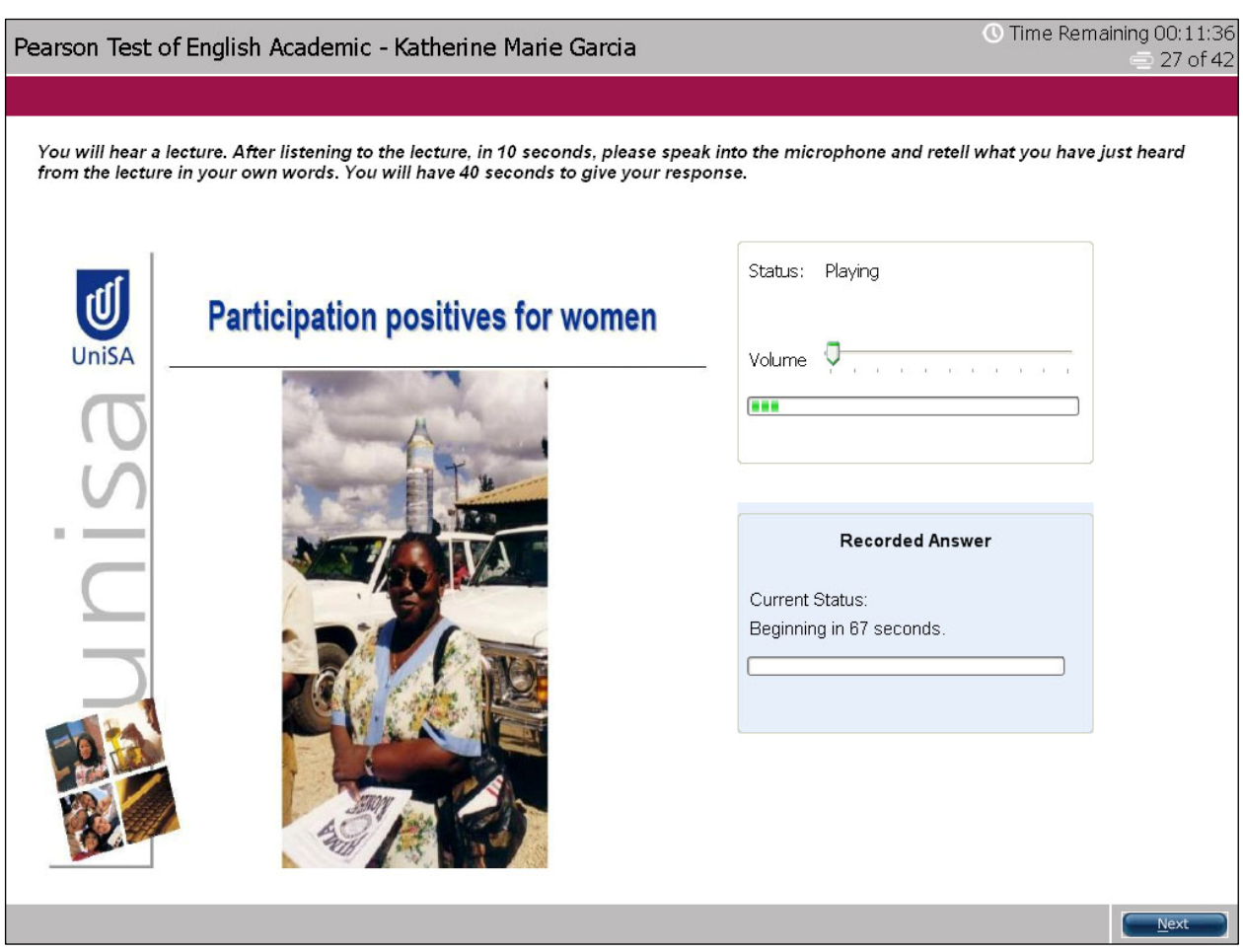

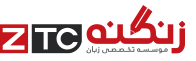

## Speaking & Listening: Answer short question

Pear

For this item type you need to reply to the question in one or a few words.

The audio begins to play automatically. You may also see an image.

When the audio finishes, the microphone opens and the recording status box shows "Recording". Speak into the microphone immediately (there is no short tone) and answer the question with one or a few words.

You should speak clearly. There is no need to rush.

Finish speaking before the progress bar reaches the end. The word "Recording" changes to "Completed".

You are not able to replay the audio. You are only able to record your response once.

| earson Test of English Academic - Kath            | erine Marie Garcia                                            | ⑦ Time Remaining 00:04:21 |
|---------------------------------------------------|---------------------------------------------------------------|---------------------------|
| You will hear a question. Please give a simple an | d short answer. Often just one or a few wo                    | rds is enough.            |
|                                                   | Status: Playing<br>Volume                                     |                           |
|                                                   | Recorded Answer<br>Current Status:<br>Beginning in 5 seconds. |                           |
|                                                   |                                                               | <u>N</u> ext              |

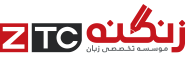

## Writing: Summarize written text

For this item type you need to write a summary of the text in one sentence.

You have **10 minutes to write your summary**. Make sure to include the main points of the reading passage in **a full, single sentence of no more than 75 words**.

The Word Count at the bottom of the screen counts the number of words you write. There are also cut, copy and paste buttons which you may use while constructing your summary.

**Cut:** Select text from your answer that you wish to remove and left-click "Cut". **Copy:** Select text from your answer that you wish to copy and left-click "Copy". **Paste**: Place the cursor where you wish to paste the cut/copied text and left-click "Paste".

| Pearson Test of English Ad                                                                                                    | ademic - Katherine Marie Garcia                                                                                                    | () Time Remaining 00:09:59<br>— 1 of 1                                                                                                    |
|----------------------------------------------------------------------------------------------------|----------------------------------------------------------------------------------------------------|----------------------------------------------------------------------------------------------------|
| Read the passage below and s<br>minutes to finish this task. Yo<br>points in the passage.                                                                                        | ummarize it using one sentence. Type your response in the box a<br>ur response will be judged on the quality of your writing and on ho                                                                                                    | at the bottom of the screen. You have 10<br>ow well your response presents the key                                                                                                    |
| 'Just-in-Time' is a method of ma<br>factory. Raw materials and supp<br>Each stage of the production pro<br>With a 'just-in-time' production s<br>producing finished goods and wa | nufacturing products which aims to minimise production time, productio<br>lies arrive at the factory as they are required, and consequently there is<br>cess finishes just before the next stage is due to commence and theref<br>ystem, the level of production is related to the demand for the output (i.e<br>iting for orders. This means that raw materials and stock only need to t | on costs, and the amount of stock held in the<br>svery little stock sitting idle at any one time.<br>fore the lead-time is significantly reduced.<br>a. the number of orders) rather than simply<br>be ordered from suppliers as required. |
| Just in time                                                                                                    |                                                                                                    | <                                                                                                    |
| Cut<br>Total Word Count: 3                                                                                                    | Сору                                                                                                    | Paste                                                                                                    |

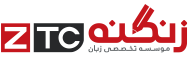

## Writing: Write essay

For this item type you need to write a 200-300 word argumentative essay in response to a prompt.

You have **20 minutes to write your** essay.

The Word Count at the bottom of the screen counts the number of words you write. Make sure to write a **minimum** of 200 words, but no more than 300 words.

There are also cut, copy and paste buttons which you may choose to use while constructing your response.

**Cut:** Select text from your answer that you wish to remove and left-click "Cut". **Copy:** Select text from your answer that you wish to copy and left-click "Copy".

**Paste:** Place the cursor where you wish to paste the cut/copied text and left-click "Paste".

| r will have 20 minutes to plan, write and revise an essay about the topic below. Your response will be jud<br>ition, organize your ideas, present supporting details, and control the elements of standard written Eng<br>rds.                                                 | lged on how well you develop a<br>lish. You should write 200-300 |
|----------------------------------------------------------------------------------------------------|------------------------------------------------------------------|
| ittion, organize your ideas, present supporting details, and control the elements of standard written Eng<br>rds.                                                                                                    | lish. You should write 200-300                                   |
|                                                                                                    |                                                                  |
| lucation is a critical element of the prosperity of any nation. The more educated the people in a country are, the r<br>comes." Discuss the extent to which you agree or disagree with this statement. Support your point of view with r<br>Ir own experience or observations. | nore successful their nation<br>asons and/or examples from       |
|                                                                                                    | <u>~</u>                                                         |
|                                                                                                    |                                                                  |
|                                                                                                    |                                                                  |
| Cut Copy                                                                                                    | Paste                                                            |
| al Word Count; 0                                                                                                    |                                                                  |

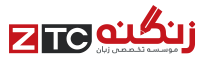

## Part 2: Overview

## In Part 2 you are tested mainly on your reading skills.

Part 2 contains a single timed section.

Read the instructions to each question carefully and answer as directed.

| Part 2: Reading                          |                 |  |
|------------------------------------------|-----------------|--|
| Item type                                | Time allowed    |  |
| Multiple-choice, choose single answer    | 32 - 41 minutes |  |
| Multiple-choice, choose multiple answers |                 |  |
| Re-order paragraphs                      |                 |  |
| Reading: Fill in the blanks              |                 |  |
| Reading & Writing: Fill in the blanks    |                 |  |

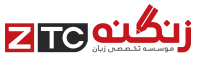

## **Reading:** Multiple-choice, choose single answer

#### For this item type you need to read the passage and answer the multiple-choice question.

There are several possible response options but only one is correct.

To select an option click on it using the left button on your mouse. If you change your mind, left-click on the option again to deselect it, or left-click on a different option.

The option you select is highlighted in yellow.

| Pearson Test of English Academic - Katherine Marie Garcia                                                                                                    | ① Time Remaining 00:38:59<br>— 1 of 18                                                                                         |
|----------------------------------------------------------------------------------------------------|----------------------------------------------------------------------------------------------------|
|                                                                                                    |                                                                                                    |
| Every day millions of lights and computers are left on in deserted offices,<br>apartments and houses. Environmental activists say that simply switching<br>them off could cut Sydney's greenhouse gas emissions by five percent over<br>the next year.                              | Read the text and answer the multiple-choice question by selecting the correct response. <i>Only one response is correct</i> . |
| Per capita, Australia is one of the world's largest producers of carbon<br>dioxide and other gases that many scientists believe are helping to warm the<br>Earth's atmosphere, causing climate upset.                                                                               | One present indicator of climate change in Australia is                                                                        |
| A long-standing drought and serious water shortages in Australia have<br>focused much attention on climate change. Some experts warn higher<br>temperatures could leave this nation of 20 million people at the mercy of<br>more severe droughts and devastating tropical coclones. | O environmental activists.                                                                                                    |
| more severe aroughts and devastating tropical cyclones.                                                                                                    | O gas emissions.                                                                                                    |
|                                                                                                    | ◯ carbon dioxide.                                                                                                    |
|                                                                                                    | O drought.                                                                                                    |
|                                                                                                    |                                                                                                    |
|                                                                                                    |                                                                                                    |
|                                                                                                    |                                                                                                    |
|                                                                                                    |                                                                                                    |
|                                                                                                    |                                                                                                    |
|                                                                                                    | <u>N</u> ext                                                                                                    |

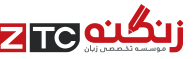

## Reading: Multiple-choice, choose multiple answers

### For this item type you need to read the passage and answer the multiple-choice question. There is more than one correct response.

You need to select all the response options that you think are correct from the list of possible options.

To select an option click on it using the left button on your mouse. If you change your mind, left-click on the option again to deselect it.

The options you select are highlighted in yellow.

| The Turks and Caicos Islands are a multi-island archipelago at the<br>southern tip of the Bahamas chain, approximately 550 miles south-east<br>of Florida. The islands are an overseas territory of the United Kingdom<br>although they exercise a high degree of local political autonomy. The<br>economy of the islands rests mainly on tourism, with some contribution<br>from offshore banking and fishing.                                              | Read the text and answer the question by selecting all the correct responses. <i>You will need to select more than one response</i> . |
|----------------------------------------------------------------------------------------------------|----------------------------------------------------------------------------------------------------|
| Primary schooling is divided into eight grades, with most pupils entering<br>at the age of four years and leaving at twelve. After two kindergarten<br>years, Grades 1-8 are covered by a graded curriculum in maths,<br>language and science that increases in difficulty as pupils get older.                                                                                                    | According to the text, which of the following statements can be<br>concluded about primary classes in the Turks and Caicos Islands    |
| I here is little repetition and pupils are expected to progress through<br>primary school in their age cohorts. At the end of primary schooling,<br>pupils sit an examination that serves to stream them in the secondary<br>school setting. Primary and secondary school enrolment is virtually<br>universal.                                                                                                    | $\square$ Multigrade classes are mainly found in smaller schools.                                                                     |
| There are a total of ten government primary schools on the islands. Of these seven are large enough to provide public into single grade                                                                                                    | Most primary pupils are in multigrade classes.                                                                                        |
| classrooms. Pupils in these schools are generally grouped by age into<br>mixed ability classes. The remaining three schools, because of their<br>small pupil numbers, operate with multigrade groupings. They serve<br>communities with small populations whose children cannot travel to a                                                                                                    | Parents can choose to send their child to a multigrade school.                                                                        |
| neighbouring larger primary school. Pupils in these classes span up to<br>three grade and age groups.                                                                                                    | □ Most primary pupils are in mixed ability classes.                                                                                   |
| As far as classroom organization is concerned, the multigrade and<br>monograde classrooms are similar in terms of the number of pupils and<br>the general seating arrangements, with pupils in rows facing the<br>blackboard. There is no evidence that the multigrade teachers operate in<br>a particularly resource-poor environment in the Turks and Caicos<br>Islands. This is in contrast to studies conducted in other developing<br>country contexts. | $\square$ Multigrade classes are for the youngest three grades.                                                                       |

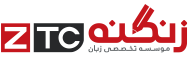

## Reading: Re-order paragraphs

For this item type you need to restore the original order of the text by selecting text boxes and dragging them across the screen.

There are two ways you can move the text:

1. Left-click on a box to select it (it will be outlined in blue), hold the left mouse button down and drag it to the desired location.

2. Left-click on a box to select it, and then left-click on the left and right arrow buttons to move it across. On the right panel, you can also use the up and down arrow buttons to re-order the boxes.

To deselect a box, left-click elsewhere on the screen.

| Pearson Test of English Academic - Katherine Marie                                                    | Garcia                                            | C Time Remaining 00:29:0<br>⊕ 6 of 1 |
|----------------------------------------------------------------------------------------------------|---------------------------------------------------|--------------------------------------|
| The text boxes in the left panel have been placed in a random c<br>panel to the right panel.          | order. Restore the original order by dragging the | text boxes from the left             |
| Source                                                                                                | Target                                            |                                      |
| He convinced Professor Fitzgerald of the University of Hull to set up a study into this matter.       |                                                   |                                      |
| Professor Fitzgerald and his team studied more than 47000 women.                                      |                                                   |                                      |
| The women were asked to fill in a questionnaire about their diet and about their suffering from acne. |                                                   |                                      |
| No link was found between acne and traditionally suspect food such as chocolate and chips.            |                                                   | ٦                                    |
| Doctor Byron has long held that there is a link between diet and acne.                                |                                                   | ٩                                    |
|                                                                                                    |                                                   |                                      |
|                                                                                                    |                                                   |                                      |
|                                                                                                    |                                                   |                                      |
|                                                                                                    |                                                   |                                      |
|                                                                                                    |                                                   | Next                                 |

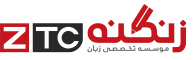

## Reading: Fill in the blanks

For this item type you need to drag and drop words across the screen to correctly fill in the gaps in the text.

There is a passage with some missing words. You have a list of words in the blue box that you can use to fill the gaps in the text. There are **more words than gaps** so you will not use all the words provided.

Left-click on a word to select it; keep the left mouse button held down and drag the word to the gap where you want to place it. You can also drag words between gaps. To remove a word from a gap, drag it back to the blue box.

|                                                                 | arcia                                                     | Remaining 00:2   |
|-----------------------------------------------------------------|-----------------------------------------------------------|------------------|
|                                                                 |                                                           |                  |
| In the text below some words are missing. Drag words from the b | ox below to the appropriate place in the text. To undo ar | n answer choice, |
| drag the word back to the box below the text.                   |                                                           |                  |
| Master of Science in Information Technology (MSc in IT):        | Dur programme will develop your                           | knowledge of     |
| Computer Science and your problem-solving and                   | skills, while enabling you to achieve the                 |                  |
| qualification for the IT professional. The                      | programme structure is extremely                          | , enabling       |
| you to personalise your MSc through a wide range of electives   | 1<br>20                                                   |                  |
| 정 1월 1월 1월 1월 1월 1월 1월 1월 1월 1월 1월 1월 1월                        |                                                           |                  |
|                                                                 |                                                           |                  |
|                                                                 |                                                           |                  |
|                                                                 |                                                           |                  |
|                                                                 |                                                           |                  |
|                                                                 |                                                           |                  |
|                                                                 |                                                           |                  |
|                                                                 |                                                           |                  |
|                                                                 |                                                           |                  |
|                                                                 |                                                           |                  |
|                                                                 |                                                           |                  |
|                                                                 |                                                           |                  |
|                                                                 |                                                           |                  |
|                                                                 |                                                           |                  |
|                                                                 |                                                           |                  |
|                                                                 |                                                           |                  |
|                                                                 |                                                           |                  |
|                                                                 |                                                           |                  |
| ultimate variable analytical                                    | flexible theoretical                                      |                  |
| ultimate variable analytical<br>considerable decisive           | flexible theoretical                                      |                  |
| ultimate variable analytical<br>considerable decisive           | flexible theoretical                                      |                  |
| ultimate variable analytical analytical                         | flexible theoretical                                      |                  |
| ultimate variable analytical<br>considerable decisive           | flexible theoretical                                      |                  |
| ultimate variable analytical<br>considerable decisive           | flexible theoretical                                      |                  |
| ultimate variable analytical<br>considerable decisive           | flexible theoretical                                      |                  |
| ultimate variable analytical<br>considerable decisive           | flexible theoretical                                      |                  |
| ultimate variable analytical<br>considerable decisive           | flexible theoretical                                      |                  |

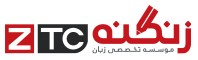

## Reading & Writing: Fill in the blanks

#### For this item type you need select the most appropriate words from a drop-down list to restore the text.

There is a passage with some missing words. Beside each gap, there is a button with a drop-down list. Left-click on this button to reveal the drop-down list of options for that gap. Select the option you think best fills the gap.

To change your mind, left-click on a different option.

| Pearson Test of                                                   | English Academic - Katherine Marie Garcia                                                                                                    | ① Time Remaining 00:11:30<br>= 12 of 19                                                                                                    |
|-------------------------------------------------------------------|----------------------------------------------------------------------------------------------------|----------------------------------------------------------------------------------------------------|
| Below is a text w                                                 | th blanks. Click on each blank, a list of choices will appear. Select the                                                                                                    | appropriate answer choice for each blank.                                                                                                    |
| The impact of a<br>observations<br>examinations<br>considerations | product recall can be wide-reaching, and will almost certainly exter<br>of taking products off shelves. David Palmer, director of product<br>many years to establish a strong brand name and<br>Despite heightened awareness around product recalls, and signifi<br>I falling v when it comes to implementing strategies to c | nd beyond the purely financial<br>risk management for Aon Limited, points out,<br>and it only takes one product recall to bring<br>cant investment in product control, some<br>deal with a crisis. |
|                                                                   |                                                                                                    | Next                                                                                                    |

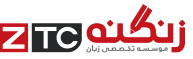

### **Optional Break**

After Part 2 you have the option to take a break. The total time available is 10 minutes, but you should allow up to 5 minutes to sign back in and be seated.

If you want to take a break, you must leave the testing room.

If you spend more than 10 minutes in total on the break, that time is taken from the next part of the test.

If you want to take a break, raise your hand to signal the Test Administrator.

When you return to your seat, remember to put your headset on ready for Part 3.

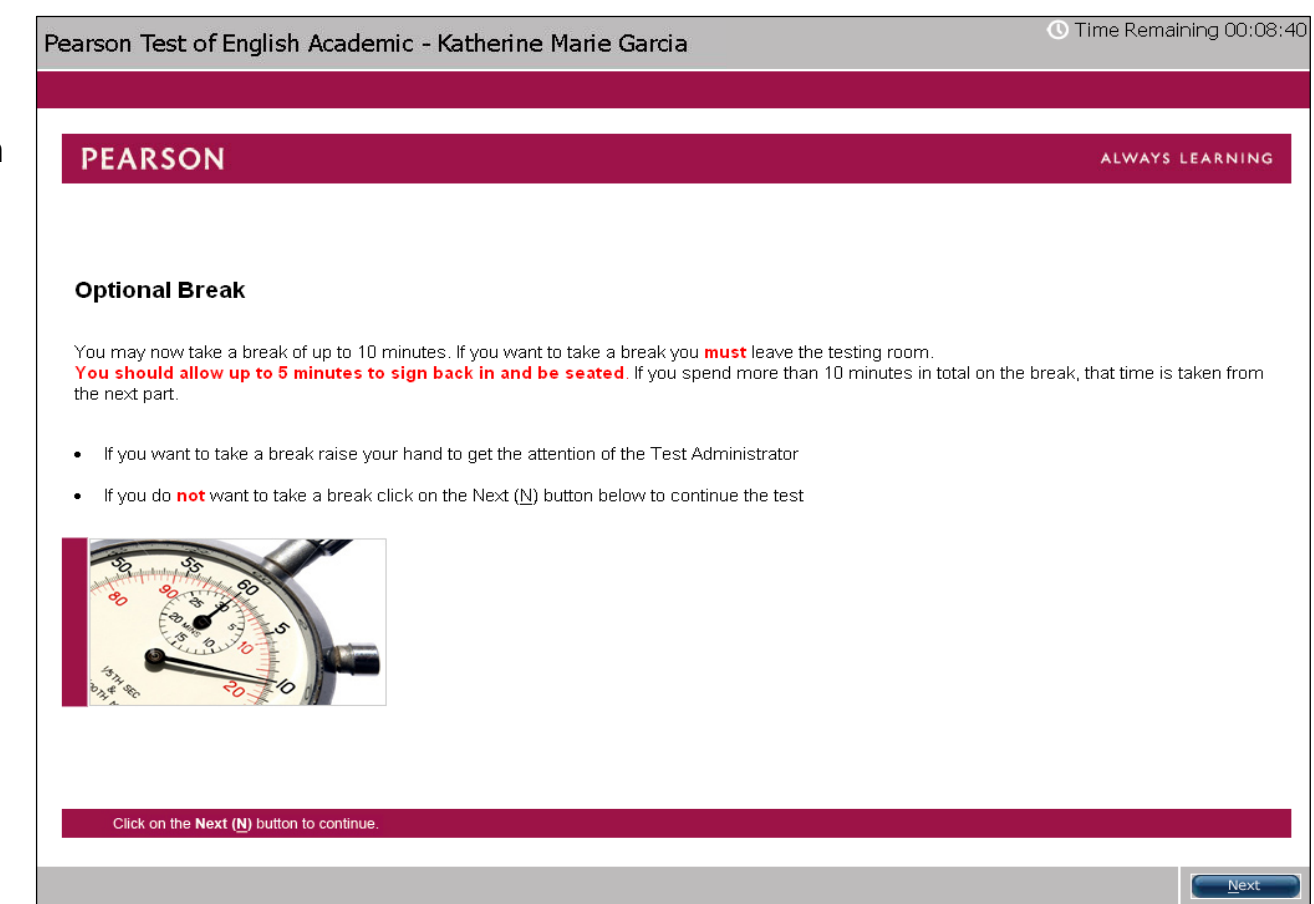

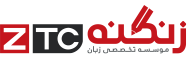

### Part 3: Overview

## In Part 3 you are tested mainly on your listening skills.

This part consists of questions that are based on audio or video clips which begin to play automatically. You hear each audio or video clip only once so listen carefully. You are allowed to take notes.

For each question you have the opportunity to adjust the volume. While the audio clip is playing, move the control bar to the right to increase the volume or to the left to decrease the volume.

| Part 3: Listening                                            |                                          |                  |  |
|--------------------------------------------------------------|------------------------------------------|------------------|--|
| Section                                                      | Item type                                | Time allowed     |  |
| Section 1                                                    | 2 or 3 Summarize spoken text             | 20 or 30 minutes |  |
| Section 2                                                    | Multiple-choice, choose multiple answers | 23 – 28 minutes  |  |
|                                                              | Fill in the blanks                       |                  |  |
|                                                              | Highlight correct summary                |                  |  |
| Multiple-choice, choose single answer<br>Select missing word |                                          |                  |  |
|                                                              |                                          |                  |  |
|                                                              | Write from dictation                     |                  |  |

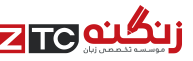

## Listening & Writing: Summarize spoken text

For this item type you hear an audio recording and need to write a 50-70 word summary on what you heard.

You have **10 minutes to write your summary**.

The audio begins to play automatically. You are only able to listen to the audio recording once.

The Word Count at the bottom of the screen counts the number of words you write. Make sure to write a **minimum of 50 words**, but **no more than 70 words**.

There are also cut, copy and paste buttons which you may choose to use while constructing your summary.

Cut: Select text from your answer that you wish to remove and left-click "Cut". Copy: Select text from your answer that you wish to copy and left-click "Copy". Paste: Place the cursor where you wish to paste the cut/copied text and left-click "Paste". www.ZTCprep.com

| earson Test of English Acader                                                 | nic - Katherine Marie Garcia                                           | 🕔 Time Remaining 00:09:5 🚍 1 o         |
|-------------------------------------------------------------------------------|------------------------------------------------------------------------|----------------------------------------|
|                                                                               |                                                                        |                                        |
| 'ou will hear a short lecture. Write a                                        | summary for a fellow student who was not present at the lectu          | ıre. You should write 50-70 words.     |
| /ou have 10 minutes to finish this ta<br>he key points presented in the lectu | sk. Your response will be judged on the quality of your writing<br>re. | and on how well your response presents |
|                                                                               |                                                                        |                                        |
|                                                                               | Status: Beginning in 12 seconds.                                       |                                        |
|                                                                               | _                                                                      |                                        |
|                                                                               | Volume                                                                 |                                        |
|                                                                               |                                                                        |                                        |
|                                                                               |                                                                        |                                        |
|                                                                               |                                                                        | ~                                      |
|                                                                               |                                                                        |                                        |
|                                                                               |                                                                        |                                        |
|                                                                               |                                                                        |                                        |
|                                                                               |                                                                        |                                        |
| Cut                                                                           | Сору                                                                   | Paste                                  |
| otal Word Count: 0                                                            |                                                                        |                                        |
|                                                                               |                                                                        |                                        |
|                                                                               |                                                                        | <u>N</u> ext                           |

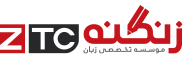

## Listening: Multiple-choice, choose multiple answers

For this item type you need to listen to the recording and answer the multiple-choice question. There is more than one correct response.

The audio begins to play automatically. You are only able to listen to the audio recording once.

You need to select all the response options that you think are correct from the list of possible options.

To select an option click on it using the left button on your mouse. If you change your mind, left-click on the option again to deselect it.

The options you select are highlighted in yellow.

|   | Pearson Test of English Academic - Katherine Marie Garcia                                                       | ● Time Remaining 00:22:52<br>● 1 of 15 |
|---|----------------------------------------------------------------------------------------------------|----------------------------------------|
|   |                                                                                                    |                                        |
|   | Listen to the recording and answer the question by selecting all the correct responses. You will need to select | t more than one response.              |
|   |                                                                                                    |                                        |
|   | Status: Beginning in 7 seconds.                                                                                 |                                        |
|   | Volume , , , , , , , , , , , , , , , , , , ,                                                                    |                                        |
|   |                                                                                                    |                                        |
|   | According to the text, how are online news sources making the news industry more competitive?                   |                                        |
|   | □ There are more media options to choose from.                                                                  |                                        |
| ý | $\Box$ More advertising revenue comes from online news articles.                                                |                                        |
|   | People care less about the national news.                                                                       |                                        |
|   | $\square$ The national stations have taken over the online media market.                                        |                                        |
|   | $\square$ It is easier to get the news from outside sources.                                                    |                                        |
|   |                                                                                                    |                                        |
|   |                                                                                                    | Next                                   |

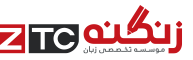

## Listening & Writing: Fill in the blanks

For this item type you are presented with a transcript of the audio recording, however some words are missing. Restore the transcript by typing in the missing words.

The audio plays automatically. You are only able to listen to the audio recording once.

Left-click on each gap and type in the missing word. You can also use the Tab button on the keyboard to move between gaps.

Note: While the audio is playing, you can take notes on the erasable noteboard provided and then fill in the gaps.

| Pearson Test of English Academic - Katherine Marie Garcia                                                | () Time Remaining 00:20:45 |
|----------------------------------------------------------------------------------------------------|----------------------------|
|                                                                                                    |                            |
| You will hear a recording. Type the missing words in each blank.                                         |                            |
| Status: Beginning in 7 seconds.                                                                          |                            |
| Volume                                                                                                   |                            |
| Well, sometimes, representatives of a company make . They get something wrong regar                      | ding                       |
| policy. And there, sometimes the problem is just letting people upfront know that sometimes this happens | s, and                     |
| quickly when it does. What some companies do as an alternative is have, is have er, hobbyists,           | run the                    |
| can tell.                                                                                                |                            |
|                                                                                                    |                            |
|                                                                                                    | Next                       |

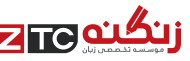

## Listening & Reading: Highlight correct summary

### For this item type you need to select the summary that best matches the recording.

The audio begins to play automatically. You are only able to listen to the audio recording once.

## There are several possible response options but only one is correct.

To select an option click on it using the left button on your mouse. If you change your mind, left-click on the option again to deselect it, or left-click on a different option.

The option you select is highlighted in yellow.

Note: It may be difficult to read and listen at the same time. It is recommended that you listen first, make notes on the erasable noteboard and then read the summaries.

| Pearson Test of English Academic                                                                                                    | - Katherine Marie Garcia                                                                                                    | ① Time Remaining 00:17:59                                                 |  |  |
|----------------------------------------------------------------------------------------------------|----------------------------------------------------------------------------------------------------|---------------------------------------------------------------------------|--|--|
|                                                                                                    |                                                                                                    |                                                                           |  |  |
| You will hear a recording. Click on the paragraph that best relates to the recording.                                                                                                    |                                                                                                    |                                                                           |  |  |
|                                                                                                    |                                                                                                    |                                                                           |  |  |
|                                                                                                    | Status: Beginning in 10 seconds.                                                                                                    |                                                                           |  |  |
|                                                                                                    | -                                                                                                    |                                                                           |  |  |
|                                                                                                    | Volume , , , , , , , , , , , , , , , , , , ,                                                                                                    |                                                                           |  |  |
|                                                                                                    |                                                                                                    |                                                                           |  |  |
| ○ Recent research shows that when cust                                                                                                    | omers are dissatisfied with service or products, they usually                                                                                             | inform the company of their complaint.                                    |  |  |
| They tend to only talk about their negat                                                                                                    | ive experience with others if the company doesn't respond t                                                                                               | o their initial complaint.                                                |  |  |
| Recent research shows that nearly one third of dissatisfied customers will share a negative retail experience with someone else. Nearly half of the people customers are constructed as a stars due to castly individually program.                                         |                                                                                                    |                                                                           |  |  |
|                                                                                                    | au avolueu a sure que lo anourer individuars negative expe                                                                                                | nence.                                                                    |  |  |
| Recent research shows that nearly 80% of customers who have a bad experience with a company share that experience with people they know. Furthermore, 70% of people who hear about another individual's negative experience will avoid a store based on what they've heard. |                                                                                                    |                                                                           |  |  |
|                                                                                                    |                                                                                                    | tion Matter this because the                                              |  |  |
| <ul> <li>Recent research shows that most cust</li> <li>majority tend to avoid the store in future</li> <li>will tell others about that experience, and</li> </ul>                                                                                                    | omers have had a negative experience with a company at so<br>e. More seriously for the companies, however, between 32 a<br>Id often exaggerate the story. | nne time, vynen tnis nappens, the<br>nd 36 out of every hundred customers |  |  |
|                                                                                                    |                                                                                                    |                                                                           |  |  |
|                                                                                                    |                                                                                                    | Next                                                                      |  |  |

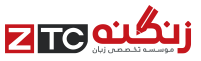

## Listening: Multiple-choice, choose single answer

#### For this item type you need to listen to the recording and answer the multiple-choice question.

The audio begins to play automatically. You are only able to listen to the audio recording once.

There are several possible response options but only one is correct.

To select an option click on it using the left button on your mouse. If you change your mind, left-click on the option again to deselect it, or left-click on a different option.

The option you select is highlighted in yellow.

| Pearson Test of English Academic - Kat                                                                                           | nerine Marie Garcia                          | () Time Remaining 00:14:48 |  |  |
|----------------------------------------------------------------------------------------------------|----------------------------------------------|----------------------------|--|--|
|                                                                                                    |                                              |                            |  |  |
| Listen to the recording and answer the multiple-choice question by selecting the correct response. Only one response is correct. |                                              |                            |  |  |
|                                                                                                    |                                              |                            |  |  |
|                                                                                                    | Status: Beginning in 5 seconds.              |                            |  |  |
|                                                                                                    | Volume , , , , , , , , , , , , , , , , , , , |                            |  |  |
|                                                                                                    |                                              |                            |  |  |
| What does the speaker believe is likely to happen in the future?                                                                 |                                              |                            |  |  |
| O The media will be owned by a small number of corporations.                                                                     |                                              |                            |  |  |
| ○ The public will eventually pay for the funding of the media.                                                                   |                                              |                            |  |  |
| O The media will be run primarily for the purpose of making profit.                                                              |                                              |                            |  |  |
| O Most media analysts will continue to report what they see.                                                                     |                                              |                            |  |  |
|                                                                                                    |                                              |                            |  |  |
|                                                                                                    |                                              | Next                       |  |  |

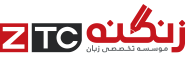

## Listening: Select missing word

For this item type the last word or group of words in the recording has been replaced by a beep. Select the most appropriate option to complete the recording.

The audio begins to play automatically. You are only able to listen to the audio recording once.

There are several possible response options but only one is correct.

To select an option click on it using the left button on your mouse. If you change your mind, left-click on the option again to deselect it, or left-click on a different option.

The option you select is highlighted in yellow.

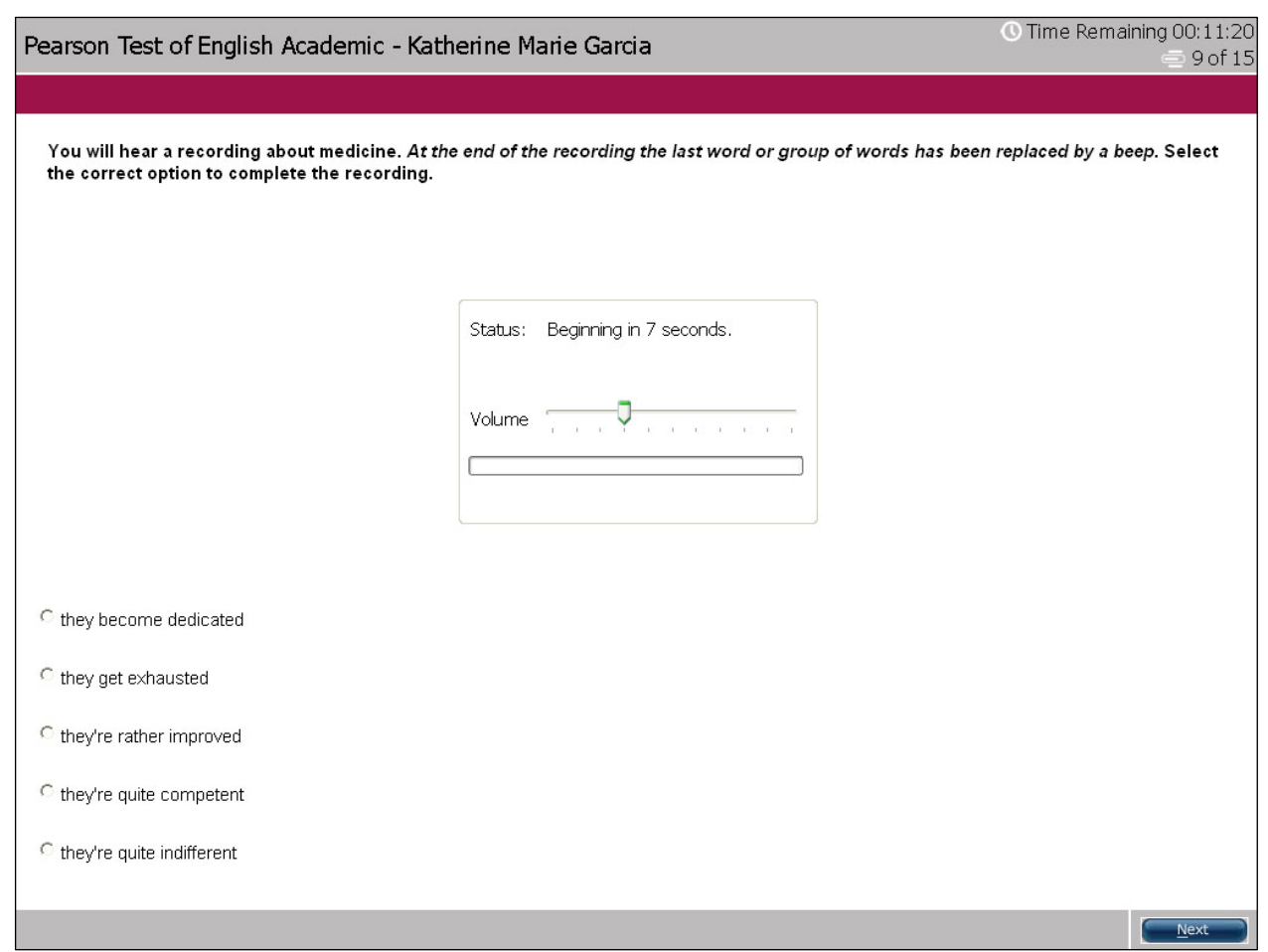

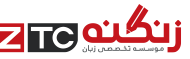

## Listening & Reading: Highlight incorrect words

For this item type you are presented with a transcript of the audio recording, however the transcript contains some errors. While listening and reading, you need to select the words in the text that differ from what the speaker says.

The audio begins to plays automatically. You are only able to listen to the audio recording once.

To select a word click on it using the left button on your mouse. If you change your mind, left-click on the word again to deselect it.

The words you select are highlighted in yellow.

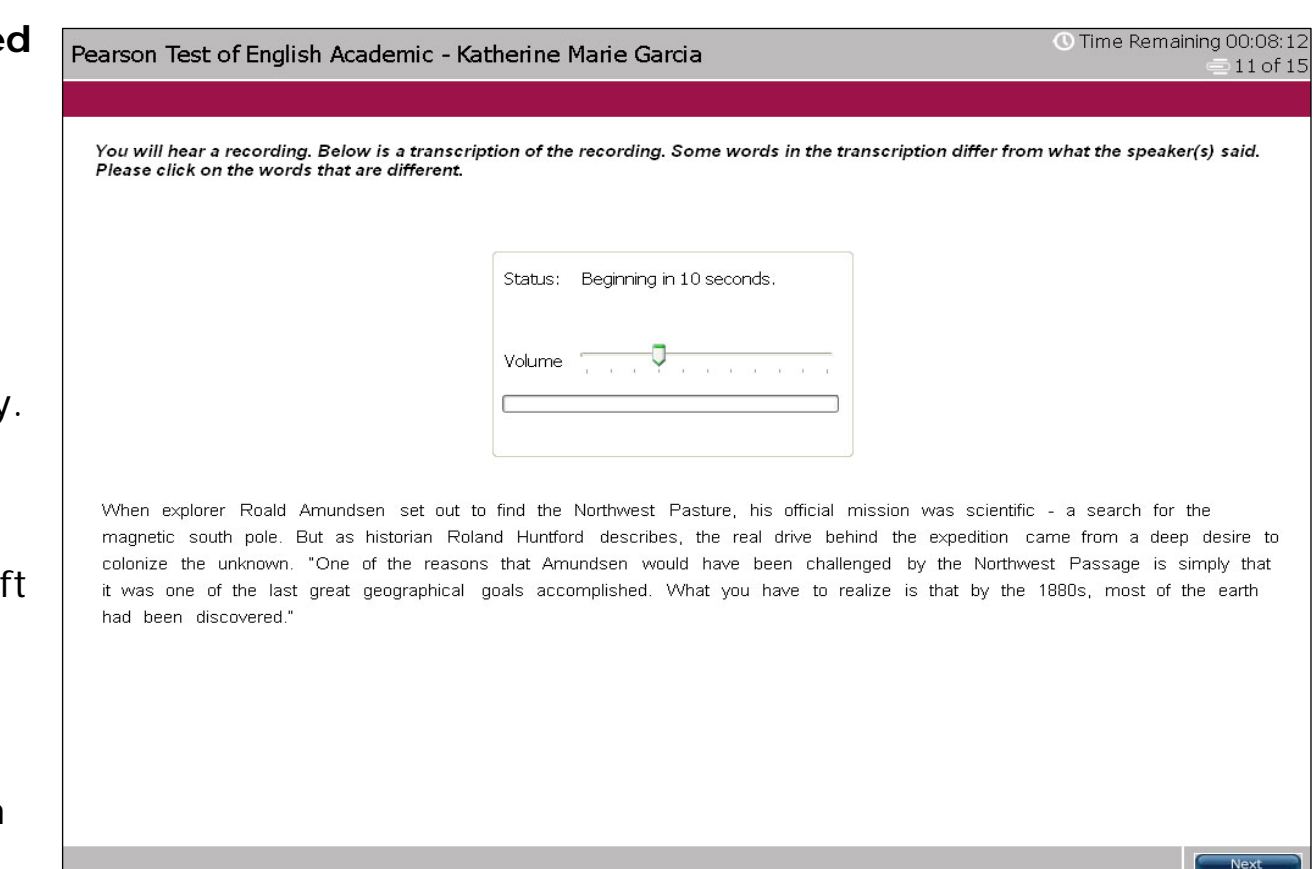

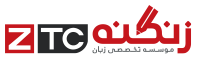

## Listening & Writing: Write from dictation

For this item type you hear a short sentence. Type the sentence into the response box at the bottom of the screen.

The audio begins to play automatically. You are only able to listen to the audio recording once.

Note: While the audio is playing, you can take notes on the erasable noteboard provided.

Remember to check your spelling.

| Pearson Test of English Academi                                   | c - Katherine Marie Garcia                                | () Time Remaining 00:04:10                    |
|-------------------------------------------------------------------|-----------------------------------------------------------|-----------------------------------------------|
| You will hear a sentence. Type the sen<br>the sentence only once. | tence in the box below exactly as you hear it. Write as m | uch of the sentence as you can. You will hear |
|                                                                   | Status: Beginning in 7 seconds.<br>Volume                 |                                               |
| Cut<br>Total Word Count: 0                                        | Сору                                                      | Paste                                         |
|                                                                   |                                                           | Next                                          |

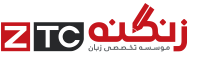

### **Acknowledgements**

The copyright in this document is owned by Edexcel. In the case of 3rd party material, every effort has been made to contact copyright holders to obtain their permission for the use of material.

"Using SPSS for Windows and Macintosh Analyzing and Understanding Data", Samuel Green and Neil Salkind, International Edition, 5th Edition, Sep 2007

"Gorilla Distribution" © TigerHomes.Org

"Left on the Shelf: Dealing with Product Recall", AON Risk Bulleting, Issue 124 Jan 18th 2007

"The Green Heart of Sumatra", Michael Sullivan, Morning Edition © 2007 NPR, August 8 2006

"Come rain or shine - Weather risk" © The Economist Newspaper LTD, London 10.02. 2007

"Education for All and Multigrade Teaching" ed. Angela W. Little. The Independent, 2007

"Lean Production", Copyright © 2000 S-Cool Limited

"Sydney Turns Off Lights for 'Earth Hour'", Phil Mercer, By permission VOA, 01.04. 2007

**"The Northwest Passage"**, PBS Nova: WGBH Science Unit Podcast © 1996-2007 WGBH Educational Foundation, January 22 2007

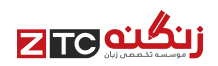

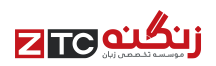